## Instructions for Campus Address Update Screen

The Campus (Work) Address in Peoplesoft HRMS is used to update the On-Line Directory (which can be accessed through the UND Homepage) and to send employee mailings. Department administrators are responsible to maintain this information for all employees of their department. If an employee has more than one position, only the primary department should update the employee's information.

The HE Campus Information Update screen is available to employees with the NDU\_DEPT\_ADMIN access in HRMS. The navigation for this screen is:

## Workforce Administration Personal Information HE Campus Information Update

The following search page appears:

| G · 🕞 · 🖹 🗟 🏠 🔎 🜟 🤗                                        | ) 🗟 - 🍓 👿 - 🔂 🏹 -                    | 🗱 🗭 🍪 |      |                  | 🥂 – 🗗 ×         |
|------------------------------------------------------------|--------------------------------------|-------|------|------------------|-----------------|
| PeopleSoft.                                                |                                      |       | Hama |                  | Cine and        |
|                                                            |                                      |       | Home | Add to Favorites | <u>Sign out</u> |
|                                                            |                                      |       |      | New Window       | v Help http     |
| HE Campus Information Update                               |                                      |       |      |                  |                 |
| Enter any information you have and click Search. Leave fie | elds blank for a list of all values. |       |      |                  |                 |
| Find an Existing Value                                     |                                      |       |      |                  |                 |
| Business Unit: begins with 💙 UND01                         |                                      |       |      |                  |                 |
| Department: begins with                                    | Q                                    |       |      |                  |                 |
| EmpliD: begins with v                                      |                                      |       |      |                  |                 |
| Case Sensitive                                             |                                      |       |      |                  |                 |
|                                                            |                                      |       |      |                  |                 |
| Basic Search El Save Search                                | <u>h Criteria</u>                    |       |      |                  |                 |
| Find an Existing Value Add a New Value                     |                                      |       |      |                  |                 |
|                                                            |                                      |       |      |                  |                 |
|                                                            |                                      |       |      |                  |                 |
|                                                            |                                      |       |      |                  |                 |
|                                                            |                                      |       |      |                  |                 |
|                                                            |                                      |       |      |                  |                 |
|                                                            |                                      |       |      |                  |                 |
|                                                            |                                      |       |      |                  |                 |
|                                                            |                                      |       |      |                  |                 |
|                                                            |                                      |       |      |                  |                 |
|                                                            |                                      |       |      |                  |                 |
|                                                            |                                      |       |      | 🔒 🤣 Internet     |                 |

Business Unit: Automatically defaults to UND01

**Department:** Recommended to leave blank. If you enter your department number and do not enter an employee name or EmpIID you will get ALL employees you have employed in Peoplesoft – active and terminated. **EmpIID:** Enter the EmpIID of the employee that you want to update their campus address information.

## OR

**Name:** Enter the name of the employee that you want to update their campus information.

**Important Note**: <u>Remember that an employee has only **ONE** campus address.</u> So, if the employee has multiple jobs on the same campus or on more than one campus, the address should be for the employee's primary job or where the employee can most often be contacted.

Click Search.

The following screen appears:

| 3 • 🕤 • 🖻 🙆 🏠 🔎 🜟 🤣 🖉 • 📮 🛛 • 📮 💷 • 🕌 🥥 🦓                                                                                                    |             |                         | 🥂 – 8 ×         |
|----------------------------------------------------------------------------------------------------|-------------|-------------------------|-----------------|
| PeopleSoft.                                                                                                    |             | 1                       |                 |
|                                                                                                    | <u>Home</u> | <u>Add to Favorites</u> | omize Page http |
| E Campus Info UPD                                                                                                    |             |                         |                 |
| Asiness Unit: UND01 Department: 3260 EmpliD: 0303298                                                                                                    |             |                         |                 |
| ddress Type <u>Find</u>   View All First 🕙 1 of 1 🕑 Last                                                                                                 |             |                         |                 |
| *Address Type: CAMP                                                                                                    |             |                         |                 |
| Effective Date: 04/01/2006 5<br>Country: USA Q United States                                                                                             |             |                         |                 |
| Address: Payroll Office Edit Address<br>Twamley Hall Room 312 Edit Address<br>264 Centennial Drive Stop 7127<br>Grand Forks, ND 582027127<br>Grand Forks |             |                         |                 |
| nones <u>Customize   Find   ##</u> First I 1-2 of 2 D Last                                                                                               |             |                         |                 |
| 1 BUSN V 701/777-4226 + -                                                                                                    |             |                         |                 |
| 2 CAMP 701/777-4228                                                                                                    |             |                         |                 |
|                                                                                                    |             |                         |                 |
| lone                                                                                                    |             | 🔒 🙆 Interne             | et i            |

Address Type: Defaults in as Camp, which indicates it is the Campus (Work) Address.

**Effective Date**: Addresses are effective dated, so the date that this address was last updated defaults in. To update the information, click the "+" sign immediately to the right of the Effective Date field (Immediately below the second blue bar). Today's date defaults in – leave today's date in the field.

**Country:** Leave as USA. If actual work address is not in the USA – please contact the Payroll Office immediately.

**Edit Address:** Click Edit Address hyperlink. The address then opens up so that you can edit the address.

Address 1: Enter the Department Name. Should be primary department, but must be a department where the employee currently works. Please standardize for all employees. <u>Do not</u> abbreviate (unless name is longer than 34 characters-then abbreviate name the same for all employees).

Address 2: Enter the primary work location for on and off-campus employees, in the format: Building Name Room ###. Do not use any punctuation. For example: Twamley Hall Room 312. <u>Do not</u> abbreviate building name or room (unless building and room # is longer than 34 characters-then abbreviate building name the same for all employees). If the employee does not have a specific building and/or room number, use the main department building name and room #.

Address 3: Enter the mailing address of the department as listed in Address 1. Enter street address and stop number <u>exactly</u> as it is in the Building Address List. For example: 264 Centennial Drive Stop 7127. Do not combine different street addresses with different Stop numbers. The street address and stop number must remain together. For off-campus employees enter street/mailing address.

City: Enter city where employee works.

County: Enter county where employee works.

**State:** Click on magnifying glass next to the State field. Choose the state abbreviation where employee works.

**Postal:** Enter zip code + four digits (For on-campus employees, the four digits are the campus stop number). Example: 58202-7127

Address Verification: After entering the new address, click on Address Validation. Our campus addresses with the Stop number do not verify through Peoplesoft, so when you get the error message, click Reject, then click Yes, click OK, click Save.

**Phones:** Both Business and Campus phone should be entered. If there is only one line for phone numbers, click the "+" next to the first phone line. A second phone line will appear for you to enter the phone type that is missing.

**Email Address:** All employees will have a Campus Email address. This address is automatically entered into Peoplesoft by ITSS. The format of the Campus (U-Mail) address is: <u>firstname.lastname@und.edu</u>. Do not change this address, unless you receive verification from ITSS that it is incorrect.

Some departments also issue Business Email addresses for their employees. These email addresses have various formats. If your department does have a Business email for the employee, please enter it correctly into the Business email field.

Verify all information has been input correctly.

Click **SAVE.** 

Revised 6/26/2010